JOINT MEETING ON YOUTH PREVENTION, TREATMENT, AND RECOVERY

March 18th-20th, 2025

Four Seasons Hotel in Baltimore, MD

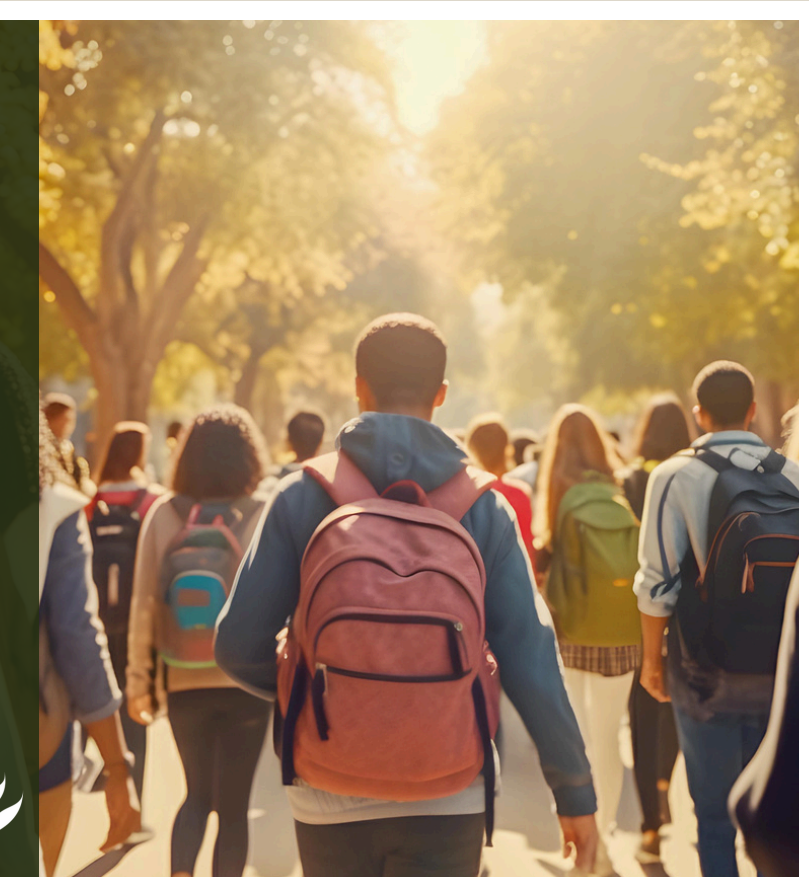

# Whova Guide

Check out our guide to easily navigate the Whova conference platform, so you can make the most of your event experience!

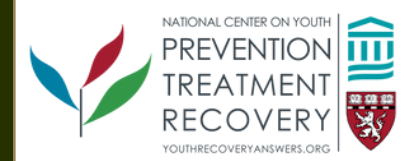

## Signing Into Whova

#### Web Broswer

- 1.Use the link
  - https://whova.com/portal/webapp/jmypt\_202503/
- 2. Click 'Sign up Here' if you don't have an account yet. Make sure you use the same email you registered to the conference with.
- 3. You will automatically be taken to the main page.

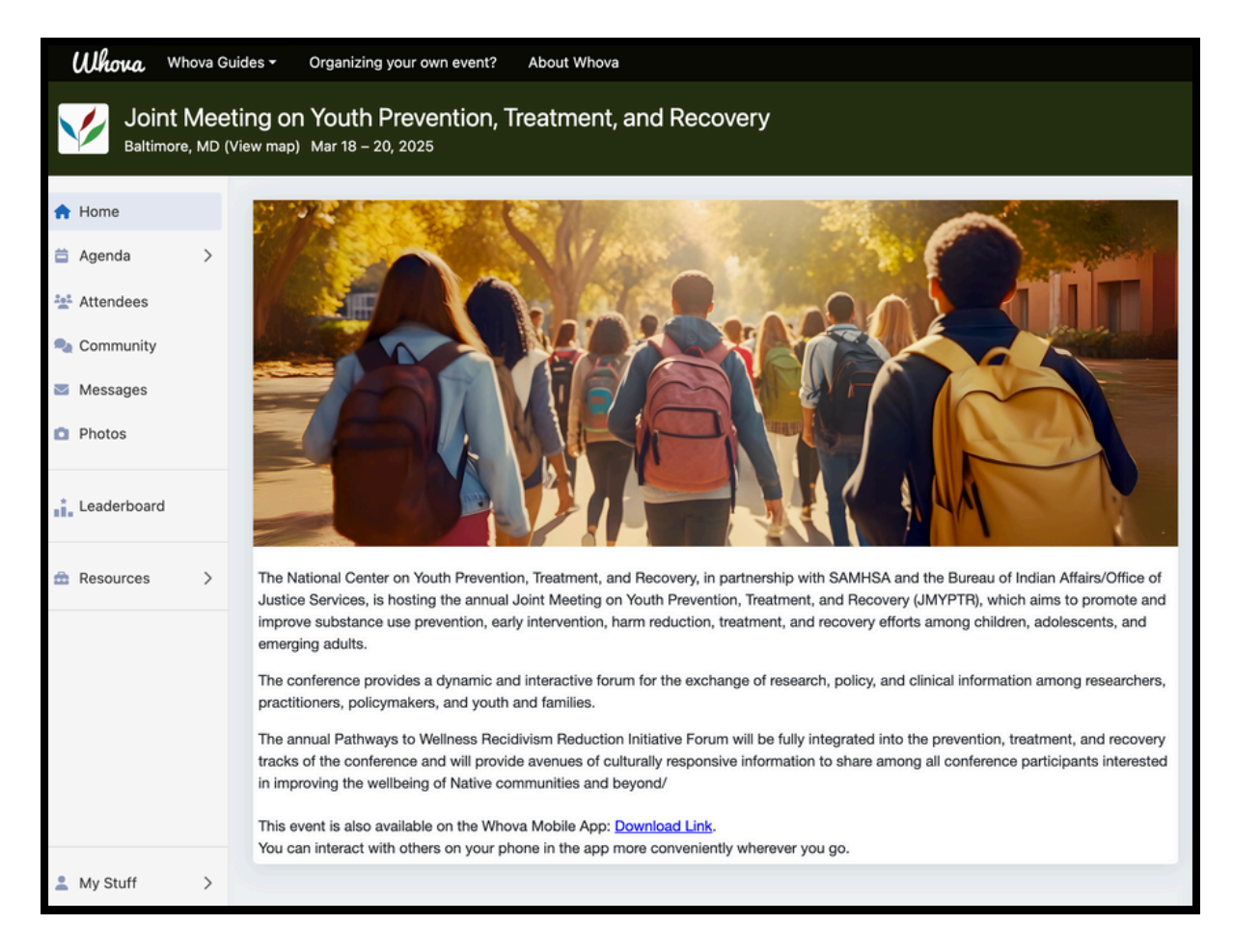

# Signing Into Whova

#### Mobile App

- 1. Download the Whova app.
- 2. Click 'Sign Up / Sign In' and enter your email. Make sure you use the same email you registered to the conference with.
- 3. Create a password and type in your name.
- 4. You will automatically be taken to the main page.

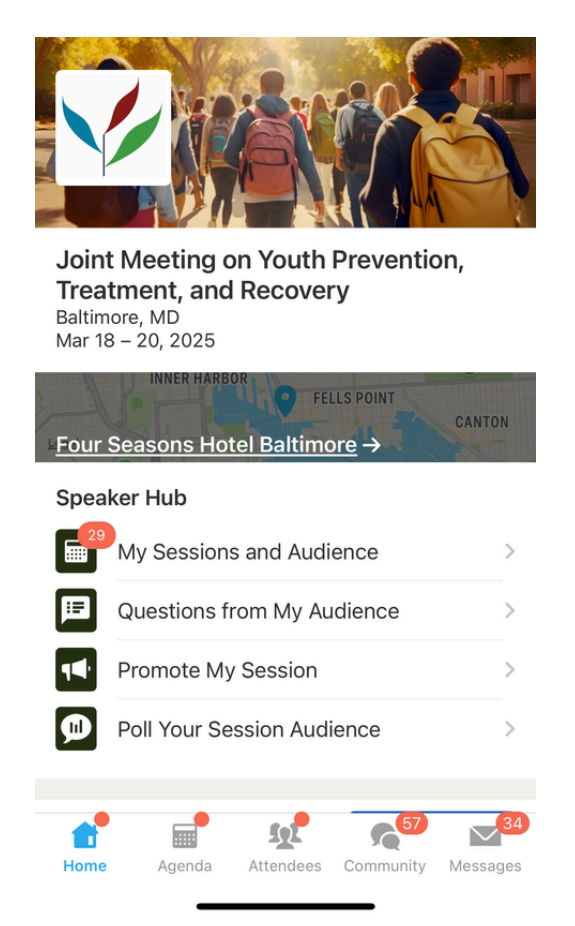

## **Editing Your Profile**

#### Web Broswer

- 1. In the top righthand corner, click your name and 'My Profile' in the dropdown.
- You can customize as much or as little as you want!
   Feel free to add a profile photo, bio, affiliation, social media pages, etc.

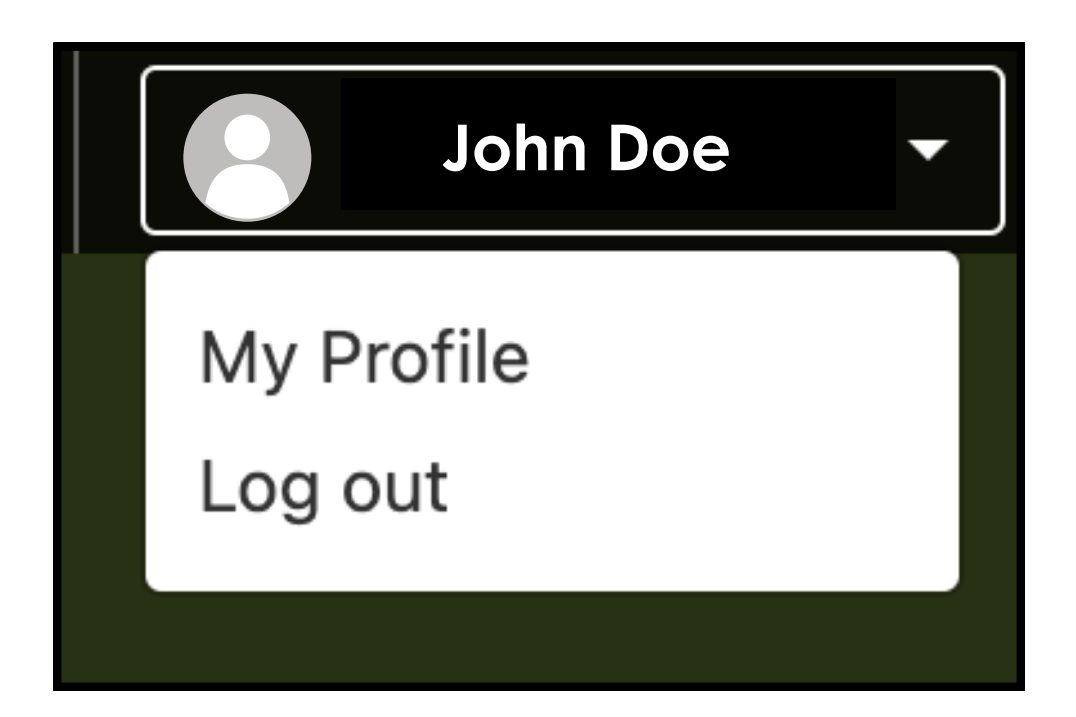

### **Editing Your Profile**

#### Mobile App

- 1. In the top lefthand corner, click on your profile icon and then 'Edit My Profile'
- You can customize as much or as little as you want!
   Feel free to add a profile photo, bio, affiliation, social media pages, etc.

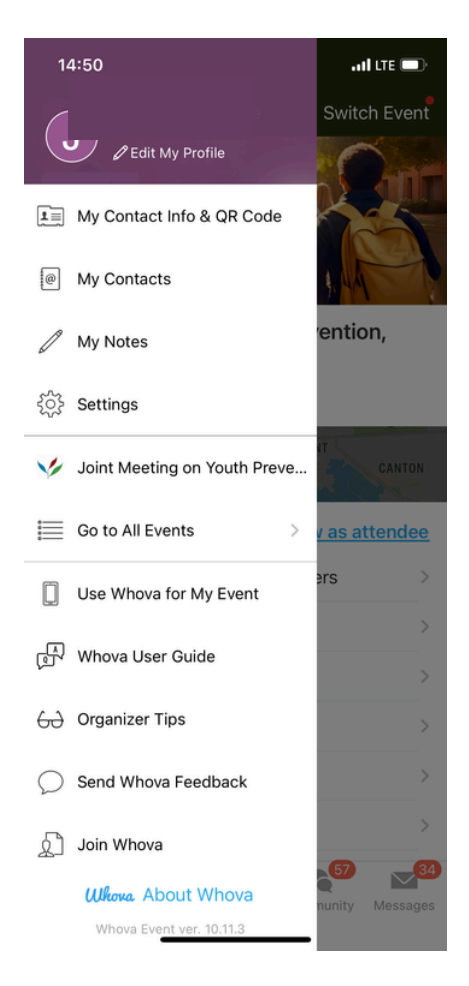

### 5 Viewing the Agenda and Planning Your Schedule Web Broswer

- 1. Find the Agenda tab on the righthand side of your screen.
- 2. You can move through different days by selecting the date you want to view on the calendar at the top of the agenda.
- 3. Browse or search for sessions on the top bar.
- 4. To create a personalized agenda, add the sessions you plan to attend by clicking 'Add to Agenda'.
- 5. You can choose to view the whole schedule, or your personalized schedule.

| Joint Me<br>Baltimore, ME                      | eting<br>(View | g on Youth Pre<br>map) Mar 18 – 20, 20                                            | evention, Treatment, and R | ecovery       |                                   |   |
|------------------------------------------------|----------------|-----------------------------------------------------------------------------------|----------------------------|---------------|-----------------------------------|---|
| 🏫 Home                                         |                | Tracks & filters     Q     Search session name, location, or speaker name         |                            |               |                                   |   |
| <ul> <li>Agenda ~</li> <li>Sessions</li> </ul> |                | Full Agenda My Agenda                                                             |                            |               |                                   |   |
| Speakers                                       |                | <                                                                                 | Tue<br>Mar 18              | Wed<br>Mar 19 | Thu<br>Mar 20                     | > |
| Community Messages                             |                | 7:30 AM                                                                           |                            |               |                                   |   |
| Photos                                         |                | All Recovery Meeting<br>Tue Mar 18, 2025 © 7:30 AM - 8:00 AM<br>Location: Magenta |                            |               |                                   |   |
| Leaderboard                                    |                |                                                                                   |                            |               |                                   |   |
| Resources >                                    |                | 8:00 AM                                                                           |                            |               |                                   |   |
|                                                |                | Breakfast<br>■ Tue Mar 18, 2025                                                   |                            |               | View details 🛛 🗃 Add to My Agenda |   |
|                                                |                | 9:00 AM                                                                           |                            |               |                                   |   |

# 6 Viewing the Agenda and Planning Your Schedule Mobile App

- 1. Find the Agenda tab at the bottom of the screen.
- 2. You can move through different days by selecting the date you want to view on the calendar at the top of the agenda.
- 3. Browse or search for sessions on the top bar.
- 4. To create a personalized agenda, add the sessions you plan to attend by clicking 'Add to Agenda'
- You can choose to view the whole schedule, or your personalized schedule.

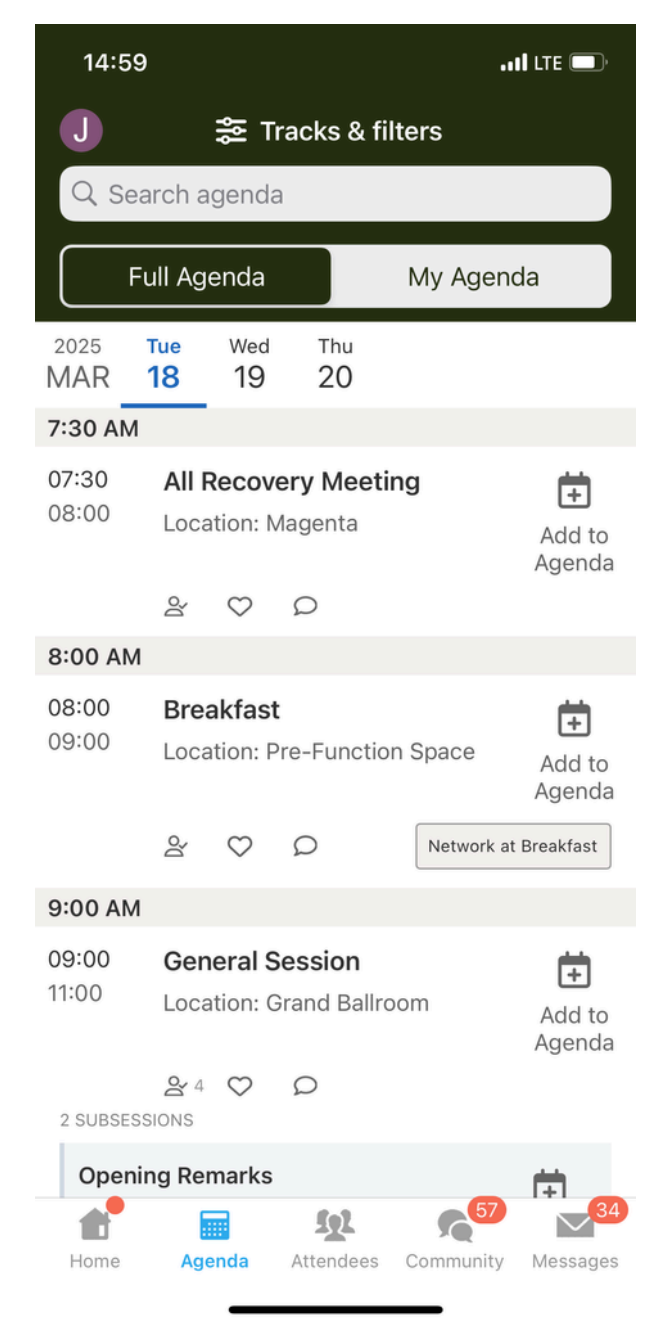

#### Networking

#### \*Moblie app only\*

- 1. Find the Attendees tab on the bottom of the screen.
- 2. At the top of the page, you can search attendees by keywords such as company name or title. In their professional profiles, you can take notes or request contact information.
- 3. To find people with common backgrounds and interests, click the Recommended tab on the top of the Attendees list.
- 4. Say Hi with one click or start a private chat by clicking the Message button.

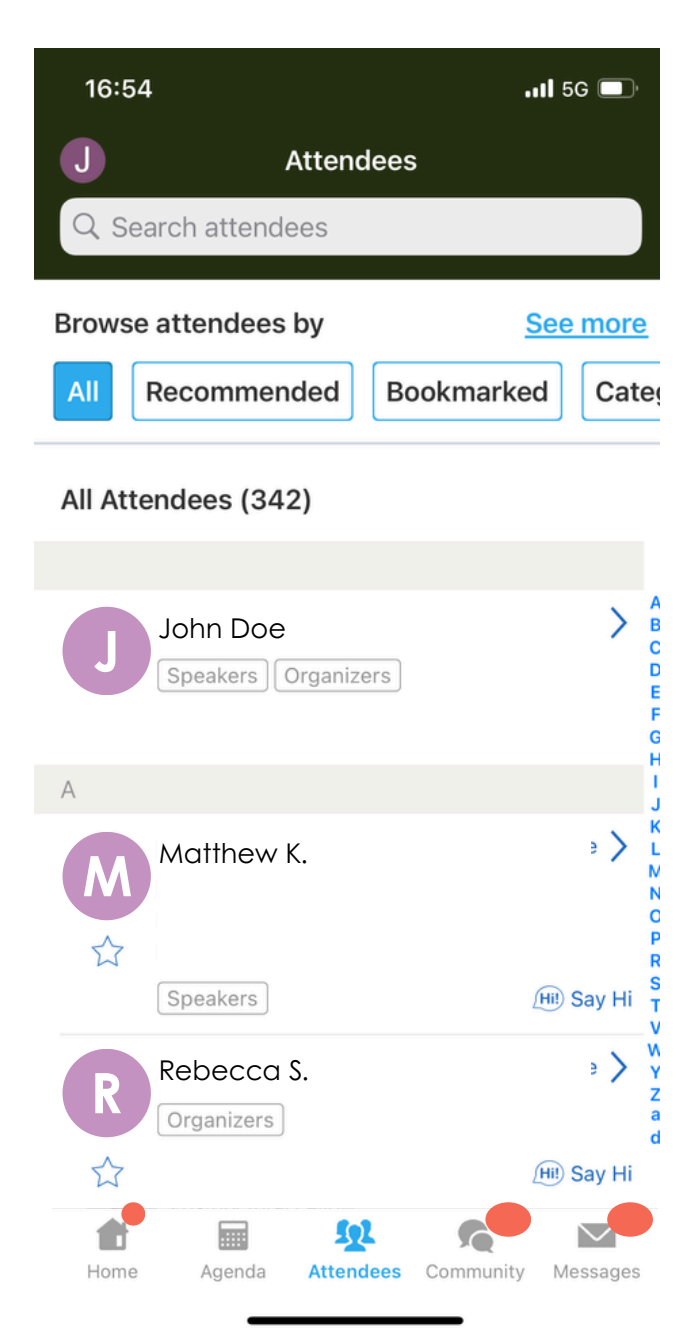